## To view your child's report card from a mobile device:

| <ol> <li>From your mobile de<br/>Skyward app.</li> </ol>                                         | vice, open up the                                                   | Skyward                                                                                                    |   |
|--------------------------------------------------------------------------------------------------|---------------------------------------------------------------------|----------------------------------------------------------------------------------------------------|---|
| 2. On the top right of the three lines to access                                                 | e screen, click the<br>the dropdown menu.                           | Skyward                                                                                                    |   |
| 3. Click the Portfolio t                                                                         | ab.                                                                 | Gradebook<br>Message Center<br>Portfolio<br>Schedule                                                                                                    |   |
| 4. Click the word Print<br>you wish to view. Pl<br>most recent report ca<br>the top of the list. | under the report card<br>ease know that the<br>ord should appear at | Report Card<br>Description : 2019-2020 Marking Period 2 Deport Card<br>Created On : 01/22/2020 Wed 10:33 en<br>Print<br>Report Card<br>Description : 2019-2020 Marking Period 1 Report Card |   |
| 5. Once you click Print<br>the Request Queued                                                    | , you will be taken to screen.                                      | Request Queued Running Time: 00:00:01                                                                                                    | × |
| 6. When the report is re<br>Download button wi<br>click the Download I<br>view the report card.  | eady to be viewed, the<br>ll appear. You must<br>outton in order to | Request Queued Download                                                                                                    | • |